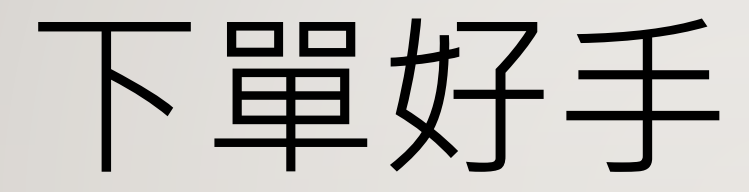

OTP使用流程

- 客戶登入新版(3.70)下單好手後就會檢查有無憑證
- 下單以手, 宗波赛建:0800-060-388 道理圣入方式 @ 身分遗 ( 新就 输入强入资料 易分婚就 下開招王 社 税表的客戶 A126474645 有保障的每天支援党会,及使件包要交会的聖人領域,聖人持將始盛有於是 整,而登入 《虛擬碼》無符合(有效的)影論。 薏(Y) 菁(N) 系統設計:嘉寶資訊,資訊來源為各交易所, 使用者領遵守各交易所之『資訊管理辦法』, 本系統提供之資訊運供參考,不負任何法律費 原粘拉定 放棄 問題 2 期機具複零 員進 頁出 「空中・夏」 ※ ● 代店 孫数 ☆・ 御絵 ☆・夏 市 茶 鉄 平 ROD ・ 立即下車 湯絵 • 查询 强吹 • 删除强吹 服格 商品 類別 價格 時間 數量 委託 成交 狀態 蕭品 價格 時間 2 宗務下算 ■示下型 ■示回致 型人× 型量× 回転× 13

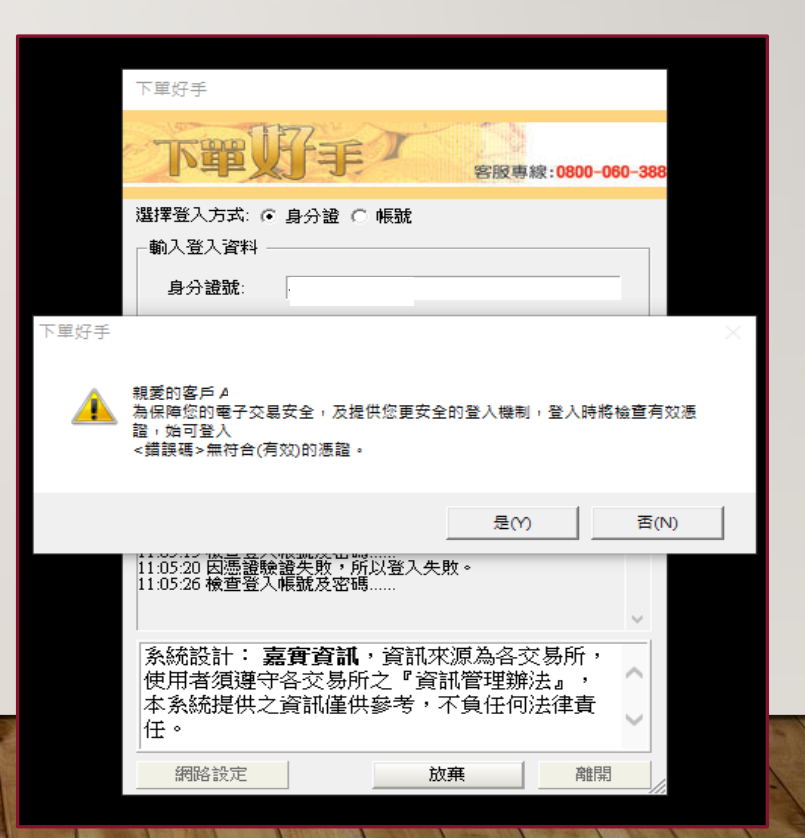

若無憑證則會跳出警示訊息,並要求申請憑證 •

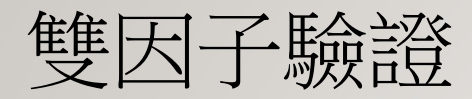

11001

## • 若不申請憑證,則無法登入

| 第7世時子(成本368)(未単人11)(1成第,道路中・1.1(注意回顧,未連朝・1回転期) - の X                       | 下單好手                                                                     |
|----------------------------------------------------------------------------|--------------------------------------------------------------------------|
| -   廣 • · • - ④ 団 閏世 - 元世 • 昭王 • 田 • 田 • 田 • 田 • 田 • 元田 • 元田 • 河田 • 河田     |                                                                          |
|                                                                            | 下單好手 客服專線:0800-060-388                                                   |
|                                                                            | 選擇登入方式: ⓒ 身分證 ○ 帳號                                                       |
| TESE                                                                       | - 輸入登入資料                                                                 |
| 下單位/手/ #### 000 00-30                                                      | 身分證號:                                                                    |
| 是得至人方式,6 身分禮(6 編號<br>- 個人包入資料                                              | 下單好手 × 容碼:                                                               |
| 下型65手     X       空略     F       び 設理時     E参数報報金表 (所以登入失敗)                | <ul> <li>✓ 記住身:</li> <li>✓ 配法 因憑證驗證失敗,所以登入失敗。</li> <li>✓ 取用海:</li> </ul> |
| マ 北北市<br>135 年間<br>13.00.29 反陸陸線建築版・所は強入失敗・                                | ✓ 記住密<br>確定<br>13:35:49 械<br>13:40:29 历馮録驗論生散,所以祭礼生散。                    |
| 条結設計:豊富資富、資訊次源為各交易析・<br>使用考測遵守名交易析之「資訊遵理部注止。<br>本系結定供比算調慮供加多。不負任何出算費<br>任。 |                                                                          |
|                                                                            | 系統設計: 嘉實資訊,資訊來源為各交易所,<br>使用者須遵守久交易所之『資訊營理辦法。                             |
|                                                                            | 本系統提供之資訊僅供參考,不負任何法律責                                                     |
| <sup>18</sup> ▲ 商品 類別 價格 委託 成交 狀態 時間 商品 類別 價格 數量 時間                        | 任 ·                                                                      |
| · · · · · · · · · · · · · · · · · · ·                                      | 網路設定 放棄 離開 //                                                            |
|                                                                            |                                                                          |

步驟二

- 開始申請憑證
  - 輸入身分證字號
  - 使用者密碼(登入密碼)
  - 使用者生日

| <del>使信综合證券</del><br>Refuerce Securities Co.LID. | × |
|--------------------------------------------------|---|
| WebCA                                            |   |
| L】使用者身分證字號 <u>■</u>                              |   |
| ✔ 使用者密碼                                          |   |
| 請輸入您的使用者密碼                                       |   |
| ₩ 使用者生日                                          |   |
| 2018-01-01                                       |   |
| 登入                                               |   |
| 取消                                               |   |
|                                                  |   |

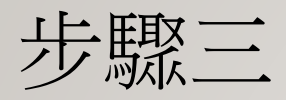

• 使用手機收取簡訊otp驗證碼

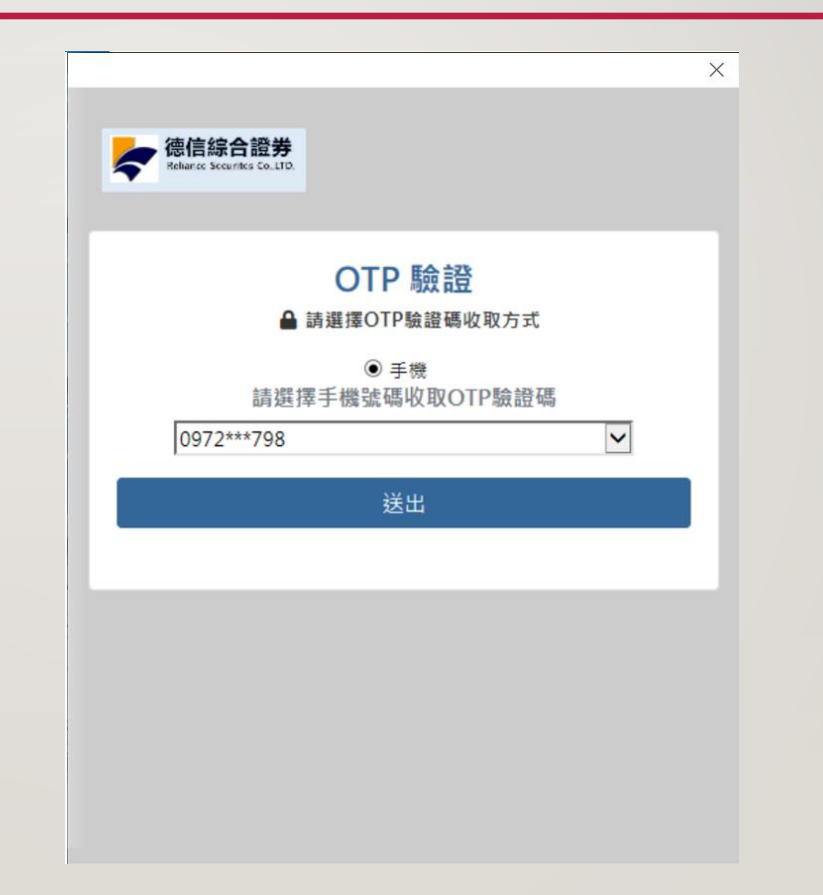

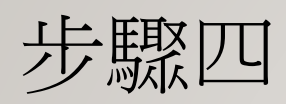

• 驗證OTP碼

| 德信綜合證券<br>Reharas Securitas Co.1370.      |     | <133                             |       |
|-------------------------------------------|-----|----------------------------------|-------|
| 075 EA 47                                 |     | +886 911-511-                    | 268 > |
| OIP 5000000000000000000000000000000000000 | 方式  | 訊息<br>韋期二上午1                     | 1:28  |
| ● 手機<br>請選擇手機號碼收取OTP!                     | 檢證碼 | 您於德信綜合證券申請憑<br>訊 OTD 驗證碼為 [22682 | 證,簡   |
| 0972***798                                | ~   | 請您配合於180秒內輸入                     | ,並請   |
| 倒數4分3秒                                    |     | 切勿將密碼告知他人                        |       |
| 226220                                    | ×   |                                  |       |

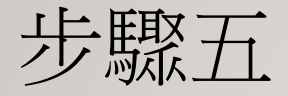

驗證完後設定憑證密碼
 未來憑證展期會需輸入

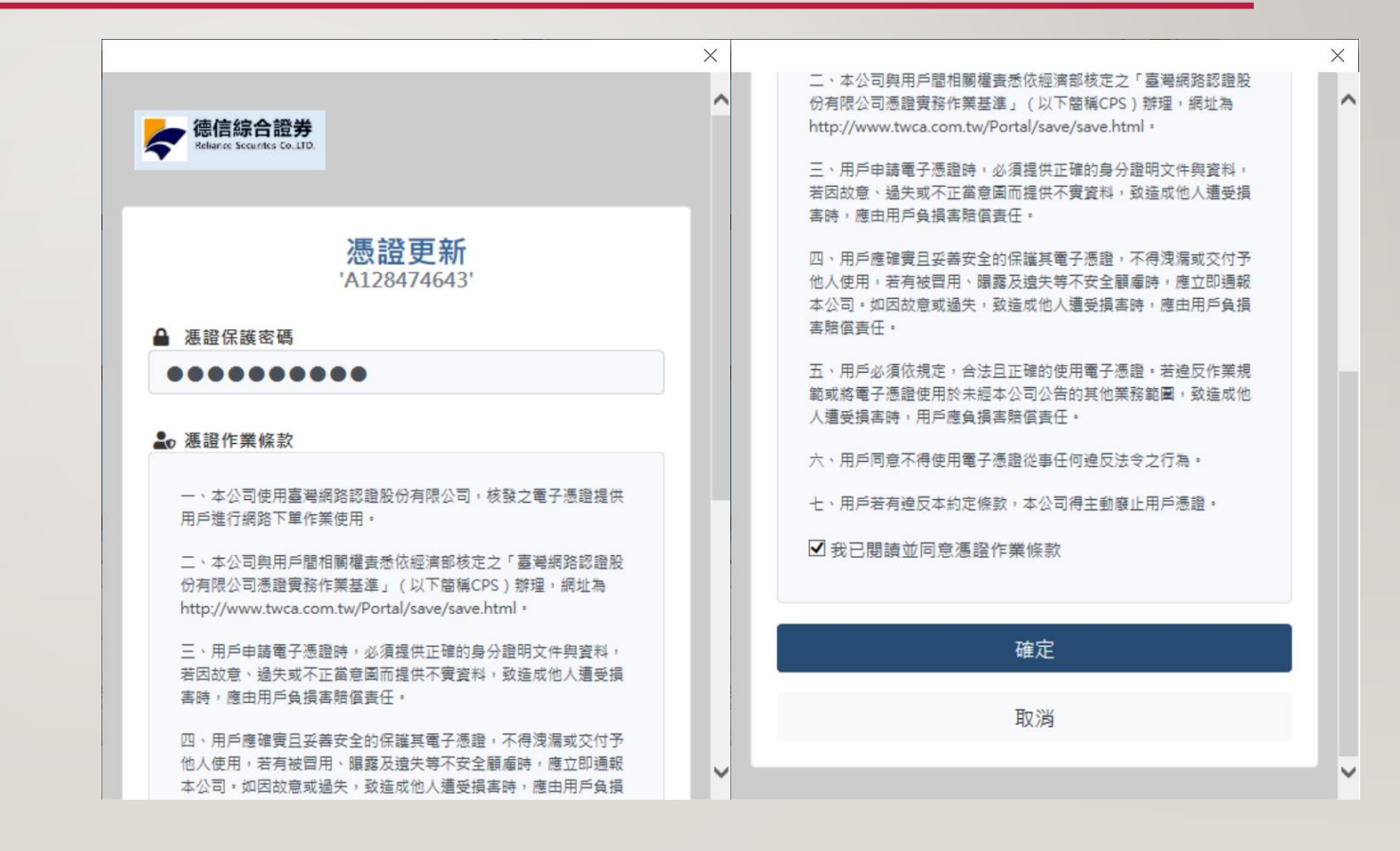

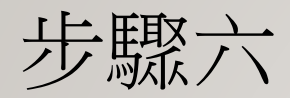

• 申請成功

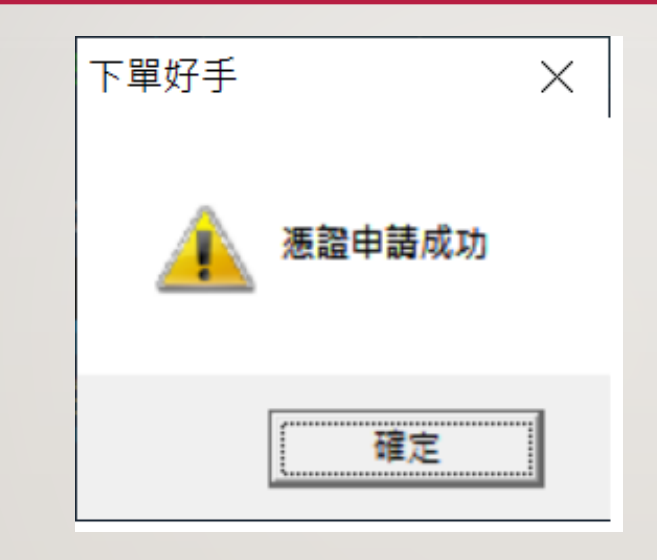